## **CMG**Connect ARCHDIOCESE OF GALVESTON-HOUSTON

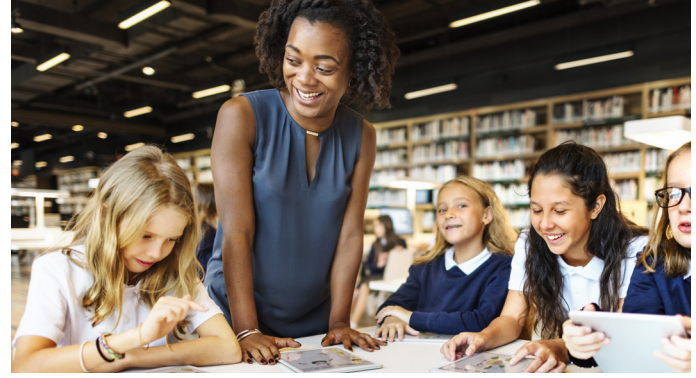

## Safe Haven Training for Non-Archdiocesan Users

## **Getting Started:**

1. Go to https://galvestonhouston.cmgconnect.org/

New to training? Create an account by completing all the boxes under "Register for a New Account". This includes address, primary parish, and how you participate at your parish or school. You will need to select *Private NON Archdiocesan School Employee/ Volunteer* to be assigned the correct training curriculum. Please do not create a new account if you completed VIRTUS after 2014 - you will already have an account in the system.

**Previous VIRTUS training?** Click the "Sign In" button in the upper right corner of the page and use your VIRTUS username and password: **1234**. You will be prompted to update to a more secure password. Once signed in, you can update your account information from the "Edit Profile" tab.

- 2. Your dashboard will show you the required and optional training curriculums that have been customized for your particular category within the Archdiocese.
- 3. Click Start for Safe Haven Training (NON-Archdiocesan) AGH to begin.
- 4. If needed, you can download your completion certificate of the training after you are certified. To access, log in to return to your training dashboard and click the gray **Print Certificate** button underneath the completed curriculum.

For more information, please use your FAQ or Support tab at the top of the screen.

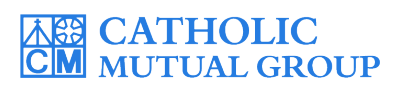

Last Updated: 01/28/2020

| CMCCONNECT   We not we not be confidence of Galveston-Houston   Existing Account   Description   Chick Connect, the Achdocese of Galveston-Houston   Existing Account   Description   Existing Account   Description   Existing Account   Description   Existing Account   Description   Existing Account   Description   Existing Account   Description   Existing Account   Description   Existing Account   Description   Existing Account   Description   Existing Account   Description   Existing Account   Description   Existing Account   Description   Existing Account Existing Account Account Account Antimication Antimication Existing Account Account Account Antimication Antimication Antimication Select 'Lange Center and account (Bas approximation account (Bas approximation                                                                                                    |                                  |                                  |                                                                         |                                                                                  |                                                                                                    |                                                                      |                                                                                                    |
|----------------------------------------------------------------------------------------------------|----------------------------------|----------------------------------|-------------------------------------------------------------------------|----------------------------------------------------------------------------------|----------------------------------------------------------------------------------------------------|----------------------------------------------------------------------|----------------------------------------------------------------------------------------------------|
| Archdiocese Of Galveston-Houston   Sign with you wanted the formation of the problem of the problem of the registration process. Prese make the formation of the same standard WINUS training or taken Sate State States State States State States States | ith previou:<br>S training:      | Users with p<br>VIRTUS tra       | Use<br>V                                                                | English - Sign I                                                                 |                                                                                                    |                                                                      | MGConnect Home FAQ Support State Reporting Agencies                                                                                                    |
| Archalocese Of Galveston-Houston <b>Existing Accounts</b> Uncounts <b>Existing Accounts Derive the Archalocese of Galveston-Houston in Reass training hot to the State Invironment program. <b>Existing Accounts Derive the Archalocese of Galveston-Houston in Reass training hot to the State Invironment program. <b>Existing Accounts Existing Accounts Derive the Archalocese of Galveston-Houston in Reass training hot to the State Invironment program. <b>Existing Accounts Existing Accounts Derive the Archalocese of Galveston-Houston in Reass training hot to the State Invironment program. <b>Existing Accounts Derive the Archalocese of Galveston-Houston in Reass training hot on the state State Invironment program. <b>Derive the Archalocese of Galveston-Houston In Reass training hot on the state State Invironment program. <b>Derive the Archalocese of Galveston-Houston In Reass training hot on the state State Invironment program. <b>Derive the Archalocese of Galveston-Houston In Reass training hot on the state State Invironment program. <b>Derive the Archalocese of Galveston Process.</b> Press mentes to hot on the state State Invironment program. <b>Derive the Process. Derive the Process. Derive the Invironment Process. Derive the Process. Derive the Process.</b> </b></b></b></b></b></b></b></b>                                                                                                    | gn In                            | Sign Sign                        |                                                                         |                                                                                  |                                                                                                    |                                                                      |                                                                                                    |
| When the CMC Connect, the Archidocese of Galveston-Houston in Texas training hub for the Safe Environment program.   Procond to the CMC Connect, the Archidocese of Galveston-Houston in Texas training hub for the Safe Environment program.   Procond to the CMC Connect, the Archidocese of Galveston-Houston in Texas training hub for the Safe Environment program.   Procond to the CMC Connect, the Archidocese of Galveston-Houston in Texas training hub for the Safe Environment program.   Procond to the CMC Connect, the Archidocese of Galveston-Houston in Texas training hub for the Safe Environment program.   Procond to the CMC Connect to an even score of Tax in the safe Safe Hub month of the program training hub for the safe of the Safe Hub month in the safe Safe Hub month in the safe registration process. Press mate stare base the for the Safe Connucle.   Mul ID Galve Hub Tax in the safe Safe Huben online training before, piesse registra to care are stared out WIUS training on taken Safe Huben online training before, piesse registra to care are stared out WIUS training on taken Safe Huben online training before, piesse registra to care determine training out before the Safe Huben online training before, piesse registra to care determine training before, piesse registra to care determine training before, piesse registra to care determine training before, piesse registra to care determine training before, piesse registra to care determine training before, piesse registra to care determine training before, piesse registra to care determine training before, piesse registra to care determine training before, piesse registra to care determine training before, piesse registra to care determine training before, piesse registra to care determine training before, piesse registra to care determine training before, piesse registra to care determine training before, piesse registra to care determine training before, piesse r                                                                           | our VIRTUS                       | with your                        | W                                                                       |                                                                                  |                                                                                                    | Existing Accounts                                                    | Archdiocese Of Galveston-Houston                                                                                                    |
| We come to the CMG Connect, the Archadicese of Galveston-Houston in Texas training hub   for the Safe Environment program.     Previously attended VIRTUS training in the past 5 years, do not create a new account.   You have completed VIRTUS and enter the password 1234. If you are unable to lop-in, plasse contact our direct dustomer service line 333-1967 or email: congronnent/Bastelloimuluation   INPORTANT NOTES   You will be required to complete a criminal background check as part of the registration process. Please marks:   Step our frigure allow and will be consuled.   Wow Uses   If you have never attended VIRTUS training or taken Safe Haven online training before, please register to consule to too indig and the never attended to too plant, before, please register to consule to too plant, before, please select a fole_1.                                                                                                    | me and the<br>vord <b>1234</b>   | username                         | * us                                                                    | he "Sign In" button in the upper right                                           | u don't need to sign up for a new one. Click t<br>rwise, register for a new account below.<br>Sign In | Do you have an account? If so, you hand corner of this window. Other | THE ARCHDIOCESE OF<br>GALVESTON-HOUSTON                                                                                                    |
| tor the Safe Environment program.  Previously attended VIRTUS training If you have completed VIRTUS training in the past 5 years, do not create a new account.  Now will log-in with your oil user in from VIRTUS and enter the password 1234. If you are unable to log-in, please contact our direct duration for engistration process. Please marke service and engine and will be required to complete a criminal background check as part of the registration process. Please marke service URE Sangard, Matricula Consular).  Now With service attended VIRTUS training or taken Safe Haven online training before, please registration If you have count.  If you have count.  If you have completed VIRTUS training or taken Safe Haven online training before, please registration                                                                                                    | 504                              |                                  |                                                                         |                                                                                  | count                                                                                                 | Register for a New Acc                                               | Weicome to the CMG Connect, the Archdiocese of Galveston-Houston in Texas training hub                                                                                                    |
| Previously attended VIRTUS training     Concent     Personal     Concent     Concent     Concent       May build be required to complete a criminal background check as part of the registration process. Please makes     Address 1 ±     Address 1 ±     The previously attended (previously attended (previous                                                                                                    | nguage - ES' to<br>count in Span | Select 'Langua'                  | Sel                                                                     | Affiliation                                                                      | Personal                                                                                              | Account                                                              | for the Safe Environment program.                                                                                                    |
| If you have completed VIRTUS training in the past 5 years, do not create a new account.       Address 1                                                                                                    | .count in Span                   |                                  | Affiliation                                                             | ration Do not usa orafiyas La Rav. Er. Sr<br>Person al                           | as they annear on your driver's linence or official identif                                           | Enter your first, middle, and last name a<br>Jr., Don.               | Previously attended VIRTUS training                                                                                                    |
| You will op-in with your oil user id from WRTUS and enter the password 1234. If you are unable to log-in, plasse contact our direct customer service line 833-833-1667 or email: cmgconnect@catholicmutual.org       Address 1                                                                                                    |                                  | - H                              |                                                                         |                                                                                  | Address 1 X                                                                                           | First name *                                                         | If you have completed VIRTUS training in the past 5 years, do not create a new account.                                                                                                    |
| IMPURATION ROLES         You will be required to complete a criminal background check as part of the registration process. Please make use you enter your equired to consular).         You will be required to complete a criminal background check as part of the registration process. Please make use you enter your equired to consular).         New Users         If you have new attended VIRUS training or taken Safe Haven online training before, please register to create a new account.                                                                                                    |                                  | Affiliation                      | Personal                                                                | Account                                                                          | Address 2                                                                                             | Username *                                                           | You will log-in with your old user id from VIRTUS and enter the password 1244. If you are unable to log-in,<br>please contact our direct customer service line: 833-833-1667 or email: cmgconnect@catholiomutual.org                                                       |
| New Users If you have never attended VIRTUS training or taken Safe Haven online training before, please register to create a new account.                                                                                                    |                                  | iteer or Work. (Search or scroll | School at which you Volunteer or Work.                                  | Select the Primary Parish/Sc<br>down to find your parish.)                       | City .*                                                                                               | Password :                                                           | IMPORTANT NOTES You will be required to complete a criminal background check as part of the registration process. Please make sure you entry your legal name as it appears on your Government Issued Id (Driver's License, State-Issued Identification cards Constitution) |
| Hisse Select a kole 3,<br>If you have never stended VIRTUS training or taken Safe Haven online training before, please register to<br>certe a new account.<br>Choose a Role                                                                                                    | Ē                                | · ·                              |                                                                         | Please select                                                                    | Phone <u>*</u>                                                                                        |                                                                      | navisnice kon ( za opieru, medice e konstanzij)<br>Navi Uzer                                                                                                    |
|                                                                                                    |                                  | · · ·                            |                                                                         | Choose a Role                                                                    |                                                                                                    |                                                                      | Trew uses If you have never attended VIRTUS training or taken Safe Haven online training before, please register to<br>create a new account.                                                                                                    |
| Blenvenido a CMG Connect, el centro de capacitación de la Arquidiócesis de Galveston-Houston<br>para el programa Ambiente Seguro.                                                                                                    |                                  | tholic School)<br>201)           | //Church/Archdiocesan Catholic School)<br>Archdiocesan Catholic School) | I participate as a/an *<br>1 - Employee (Chancery/C<br>2 - Volunteer (Church/Arc | Date of Birth *                                                                                       |                                                                      | Blenvenido a CMG Connect, el centro de capacitación de la Arquidiócesis de Galveston-Houston<br>para el programa Ambiente Seguro.                                                                                                    |
| Asistencia previa a la formación VIRTUS a Priest, Religioux, Deacons, Seminarians                                                                                                    |                                  |                                  | eacons, Seminarians                                                     | 3 - Priests, Religious, Deal                                                     |                                                                                                    |                                                                      | Asistencia previa a la formación VIRTUS                                                                                                    |
| Previous 4 - PRIVALE Catholic School (Employee/Volunteer)                                                                                                    |                                  | 1                                | nooi (Employee/Volunteer)                                               | 4 - PRIVALE Catholic Scho                                                        | Previous                                                                                              |                                                                      |                                                                                                    |

• **PREVIOUS TRAINING:** Click "Sign In" to log in with your existing VIRTUS username and the password **1234** 

• **NEW TO TRAINING:** progress through ALL three account creation screens before your registration is complete. *Note: Select 'Private Catholic School* (*Employee/Volunteer*)' as your category

• On your main dashboard, you will click **Start** to open up the training.

• Complete each training page—as you work through, they will show as **Done** in each box.

• When finished, click **Dashboard**. The finished curriculum will show as *Complete*, but you will not be able to access your certificate until your account is approved by the Archdiocese.

 After you are certified, you can log in to your account to access your completion certificate. Click the gray
 Print Certificate button under the Safe Environment curriculum.

**NOTE:** *If you have a valid email address on your account, you will receive a system message when approved.* 

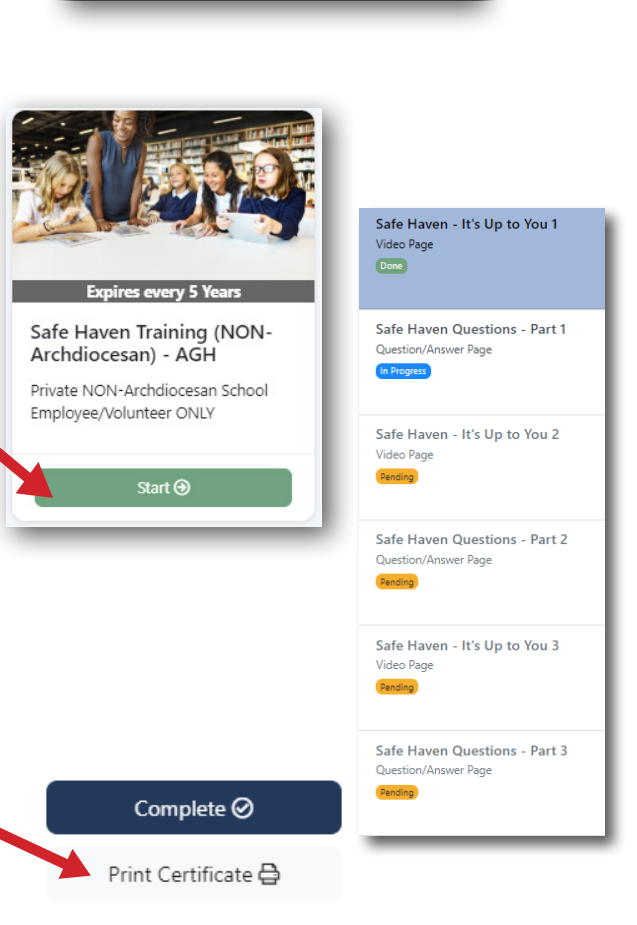

6 - Catholic Charities (NOT Affiliated with the Church)
 7 - The Society of St Vincent de Paul (NOT Affiliated with the Cl

## https://GalvestonHouston.CMGconnect.org/